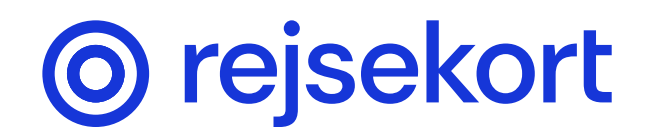

# Guide til oprettelse af voksen profil

Oprettelse af Rejsekort-app for voksne over 18 år, sker i tre trin:

- 1 Du skal downloade appen på din telefon og oprette dig som bruger.
- 2 Du skal tilknytte betalingsmiddel og acceptere vilkår
- 3 Du skal tillade notifikationer

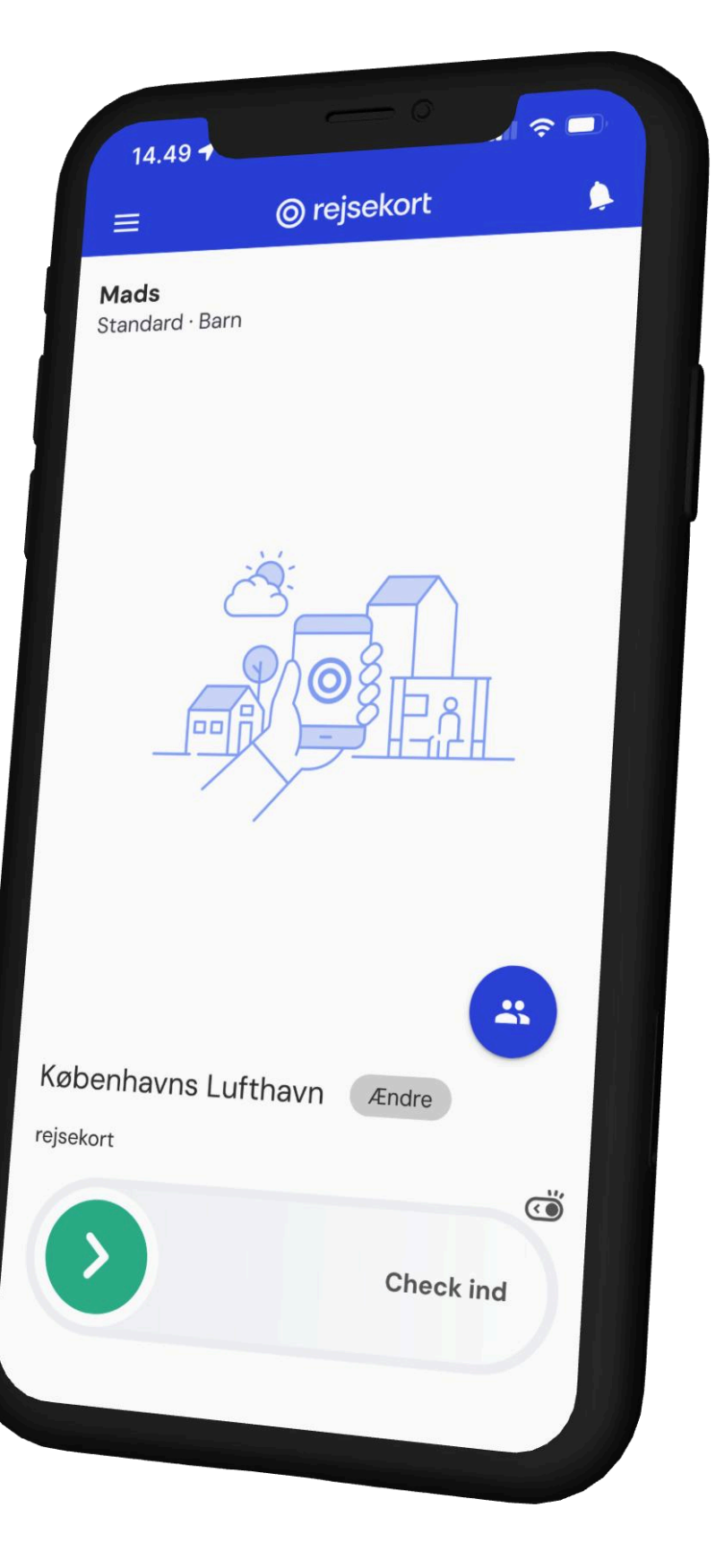

## Download Rejsekort i App Store eller Google Play Butik

Start oprettelse af din profil ved at klikke på Fortsæt.

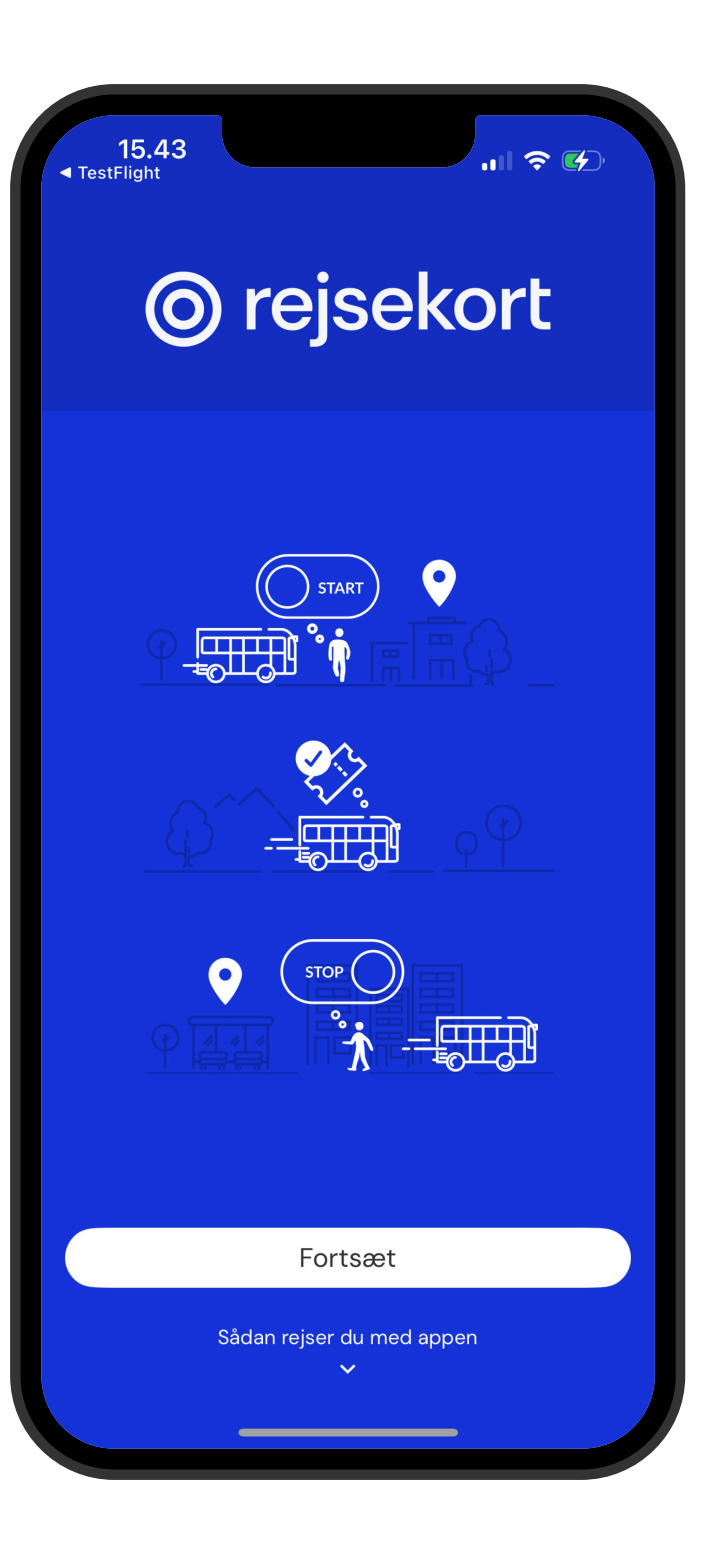

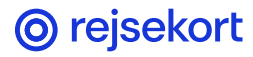

## **Godkend lokationsdeling med** appen

Vælg Tillad altid på iPhone og Ved brug af app på andre telefoner.

Klik på din alder over 18 år gammel.

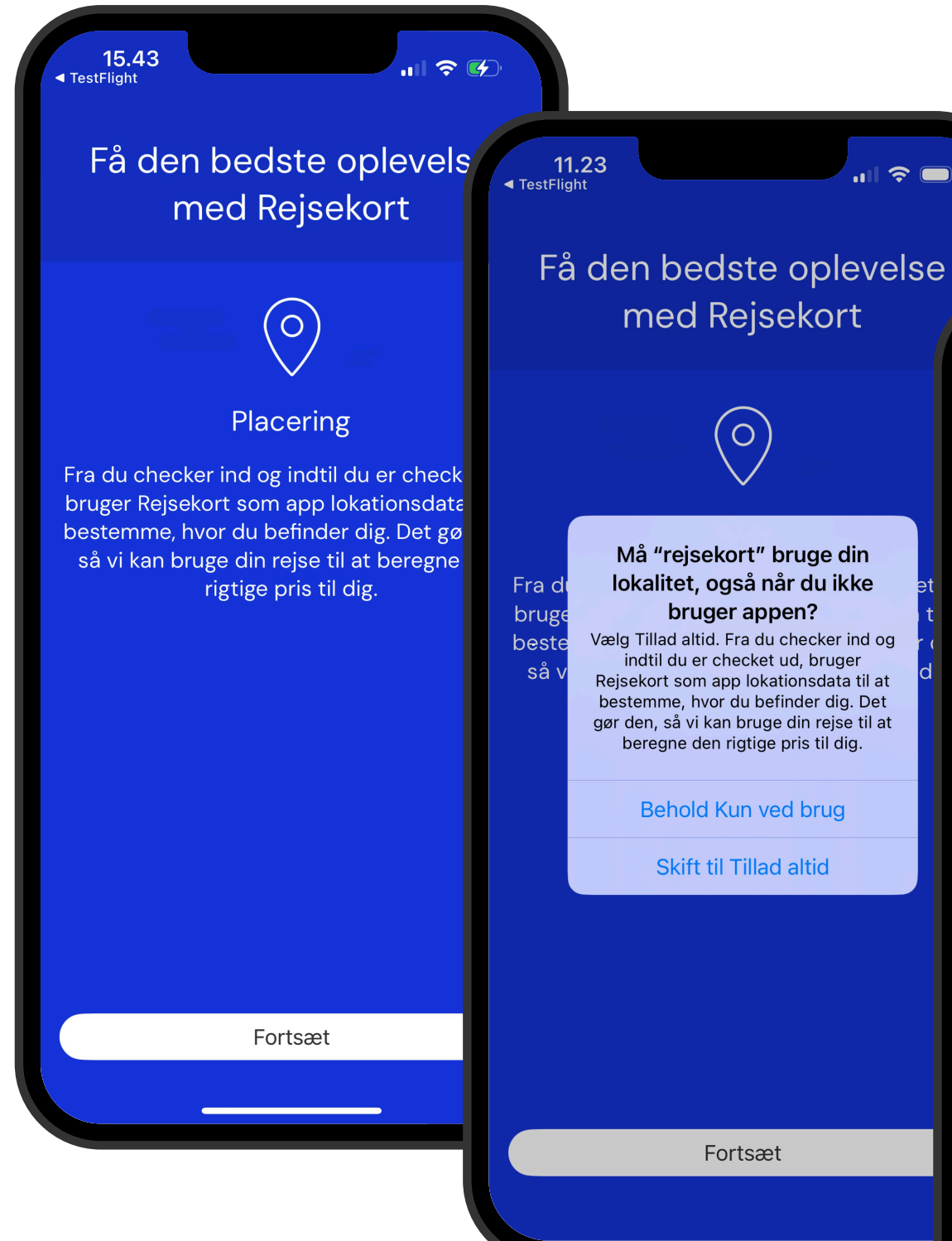

15.43 Opret en konto

#### Velkommen til appen

Opret dig på få minutter, så du altid har dit Rejsekort lige ved hånden, når du rejser med kollektiv trafik i hele landet.

ul 🕈 🚺

Jeg er over 18 år

Jeg er under 18 år

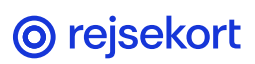

### Indtast din e-mailadresse

Indtast din e-mailadresse og klik på Fortsæt.

Du modtager nu en aktiveringskode på din e-mail. Indtast den 6-difrede kode i felterne på skærmen og klik Indsend.

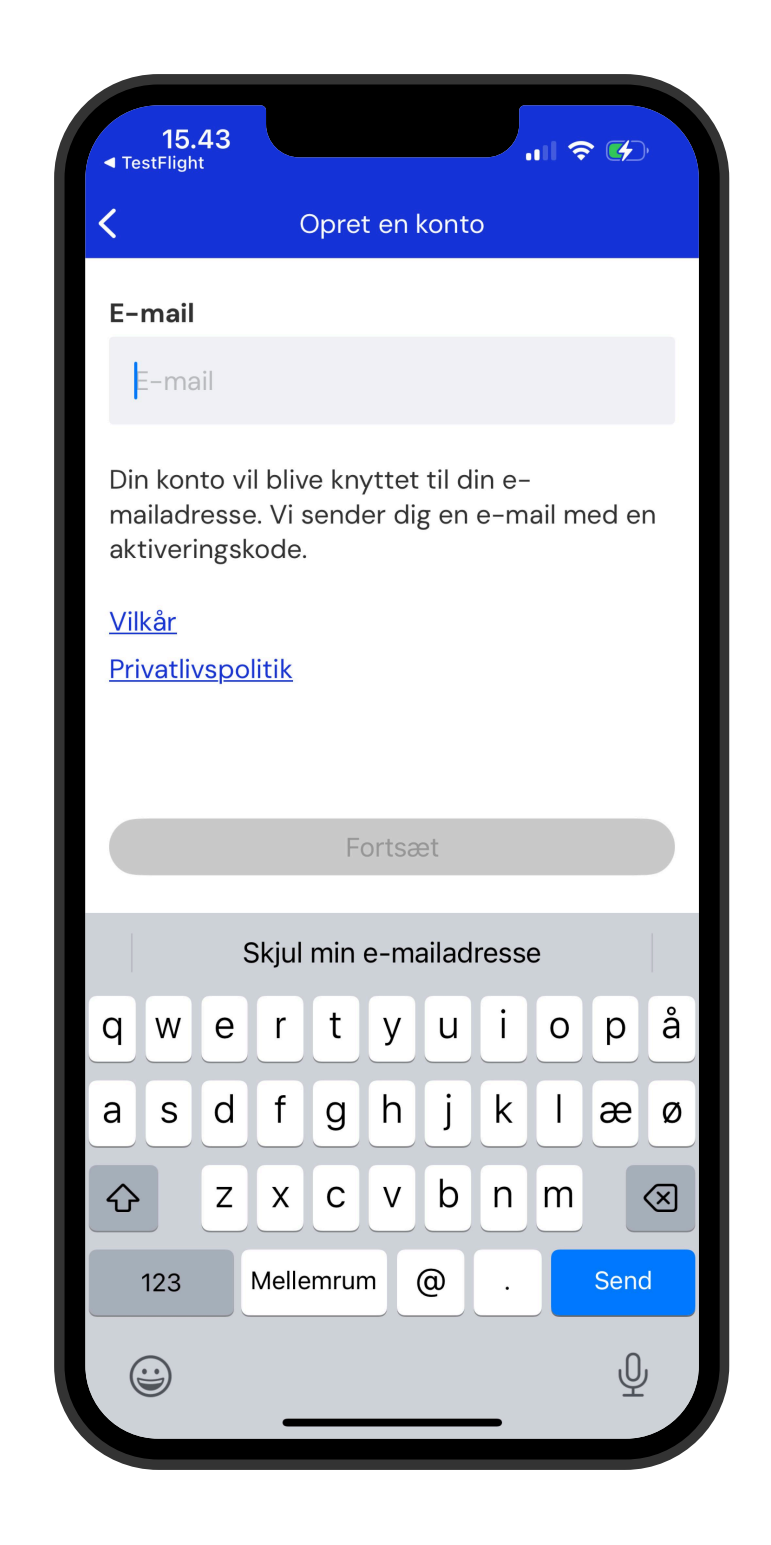

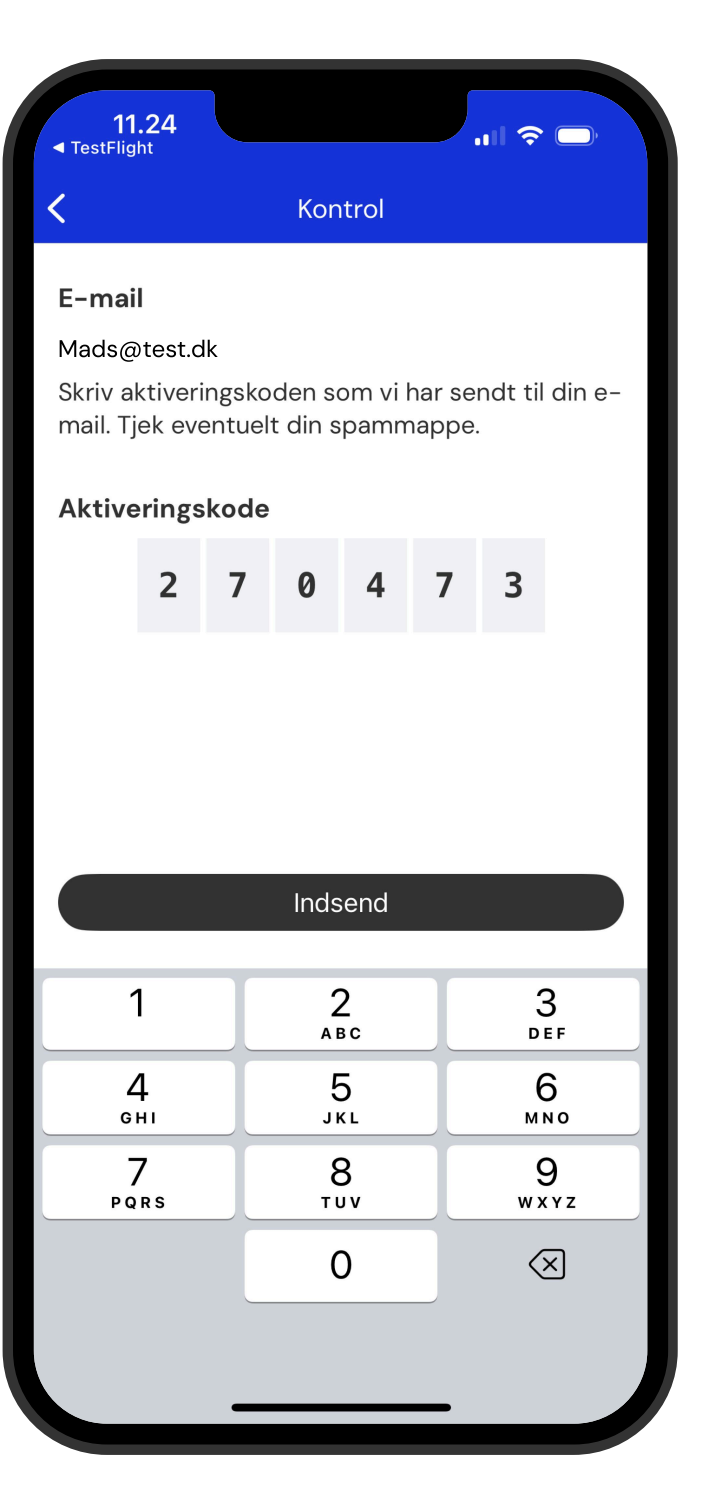

**O** rejsekort

### Personlige oplysninger

Indtast dit fornavn, efternavn og fødselsdato.

Klik på Opsætning af betalingsmetode. Vælg betalingskort eller MobilePay og følg anvisningerne.

Læs og accepter Vilkår for Rejsekort som app. Klik på Forsæt.

| 11.25 ◀<br><pre>TestFlight</pre>                                                                          |
|----------------------------------------------------------------------------------------------------|
| Konto                                                                                                    |
| Personlige oplysninger                                                                                    |
| Fornavn                                                                                                   |
| Mads                                                                                                    |
| Efternavn                                                                                                 |
| Hansen                                                                                                    |
| Fødselsdato                                                                                               |
| 17.06.1993                                                                                                |
| Vi bruger din alder til at finde den rigtige billetpris<br>blive bedt om at vise ID, hvis der er kontrol. |
| Betalingsmiddel                                                                                           |
| Opsætning af betalingsmetode                                                                              |
| Notifikationer                                                                                            |
| Kvittering<br>via e-mail                                                                                  |
| Juridiske bestemmelser                                                                                    |

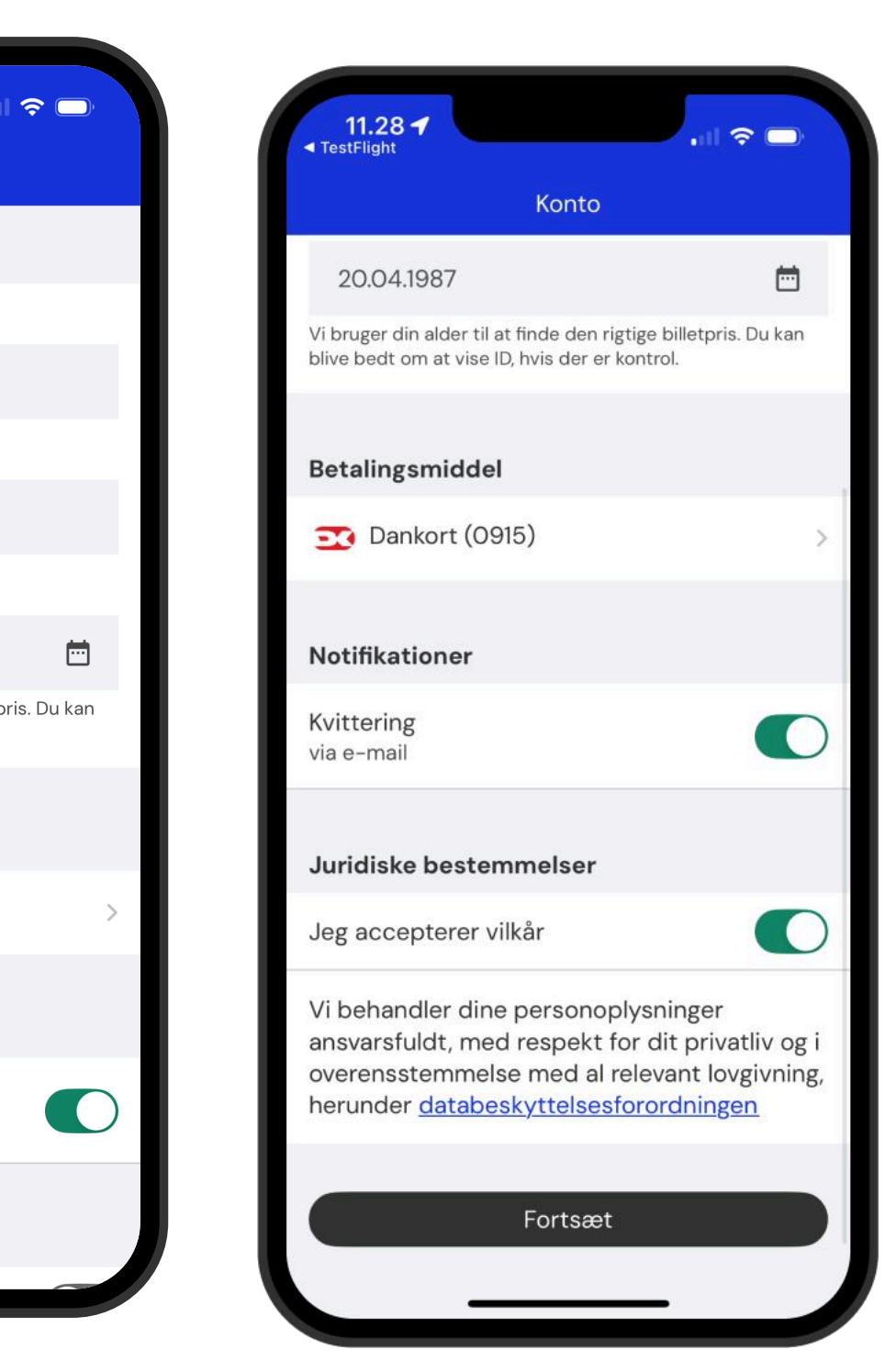

**O** rejsekort

### Indtast dit mobilnummer

Når du har indtastet dit mobilnummer modtager du en sms med en aktiveringskode. Koden kommer muligvis frem automatisk, hvis din telefon er sat op til det.

Ellers indtast de 6 cifrer og klik Indsend.

| 11.28 <b>1</b><br>TestFlight                                                                          |
|----------------------------------------------------------------------------------------------------|
| Mobilnummer                                                                                           |
| Mobilnummer                                                                                           |
| <b>#</b> ~ +45 12 34 56 78                                                                            |
| Vi skal bruge dit telefonnummer til at<br>dig en aktiveringskode, så du kan op<br>som bruger i appen. |

Fortsæt

t sende rette dig

| <b>11.2</b><br>■ TestFlight                                                                                                    | 8 <b>1</b> |   |                     |   |   | ul S                     | ,, |  |  |
|----------------------------------------------------------------------------------------------------|------------|---|---------------------|---|---|--------------------------|----|--|--|
| <                                                                                                    |            |   | Kontrol             |   |   |                          |    |  |  |
| Mobilnummer                                                                                                    |            |   |                     |   |   |                          |    |  |  |
| +45 12 34 56 78                                                                                                    |            |   |                     |   |   |                          |    |  |  |
| Indtast aktiveringskoden sendt til dette<br>mobilnummer. Hvis du ikke modtager det, eller<br>ikke har indtastet det rigtige nummer, skal du gå<br>tilbage. |            |   |                     |   |   |                          |    |  |  |
| Aktiveringskode                                                                                                    |            |   |                     |   |   |                          |    |  |  |
|                                                                                                    | 7          | 1 | 6                   | 9 | 0 | 6                        |    |  |  |
|                                                                                                    |            |   |                     |   |   |                          |    |  |  |
|                                                                                                    |            |   |                     |   |   |                          |    |  |  |
| Indsend                                                                                                    |            |   |                     |   |   |                          |    |  |  |
|                                                                                                    |            |   |                     |   |   |                          |    |  |  |
|                                                                                                    |            |   |                     |   |   |                          |    |  |  |
| 1                                                                                                    |            |   | <u>2</u><br>авс     |   |   | 3<br>Def                 |    |  |  |
| 4                                                                                                    |            |   | 5                   |   |   | 6                        |    |  |  |
| GHI                                                                                                    |            |   | JKL                 |   |   | MNO                      |    |  |  |
| 7<br>PQRS                                                                                                    |            |   | 8<br><sup>тих</sup> |   |   | 9<br>wxyz                |    |  |  |
|                                                                                                    |            |   | 0                   |   |   | $\langle \times \rangle$ |    |  |  |
|                                                                                                    |            |   |                     |   |   |                          |    |  |  |
|                                                                                                    |            |   |                     |   |   |                          |    |  |  |
|                                                                                                    |            |   |                     |   |   |                          |    |  |  |

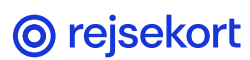

### **Tillad notifikationer**

Når du klikker Fortsæt kan du tillade Notifikationer og Bevægelsesdata.

Så kan appen minde dig om at checke ud og mere nøjagtigt vurdere din rejse og den korrekte pris.

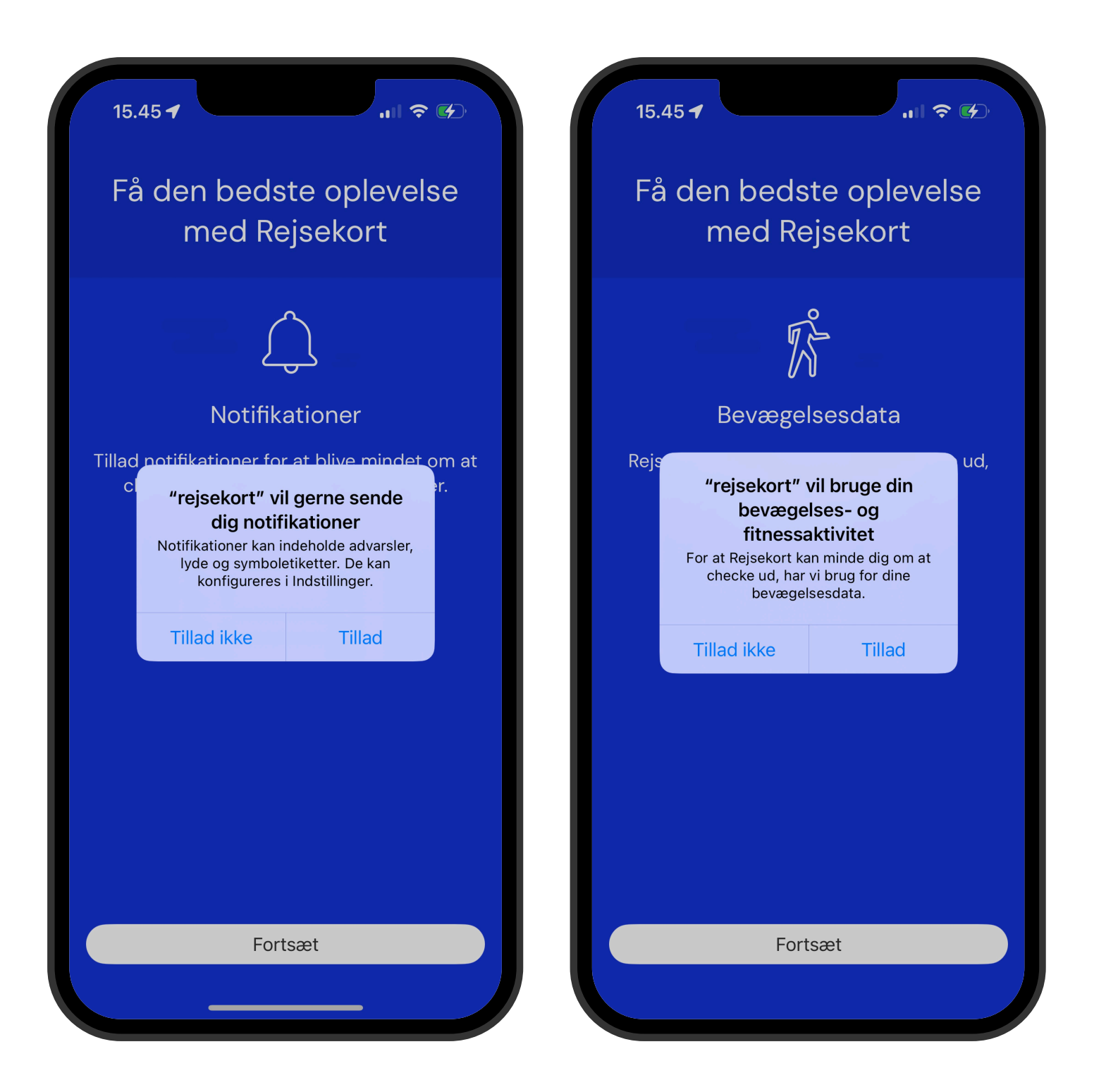

**O** rejsekort

## Du er nu oprettet i Rejsekortappen

Du er nu oprettet og klar til at rejse.

Appen vil søge nærmeste station eller stoppested frem.

Swipe mod højre for at få billet til rejsen. Klik på den blå cirkel over swipe-ind linjen for at tilføje rejsende udover dig selv, hund eller cykel.

God rejse!

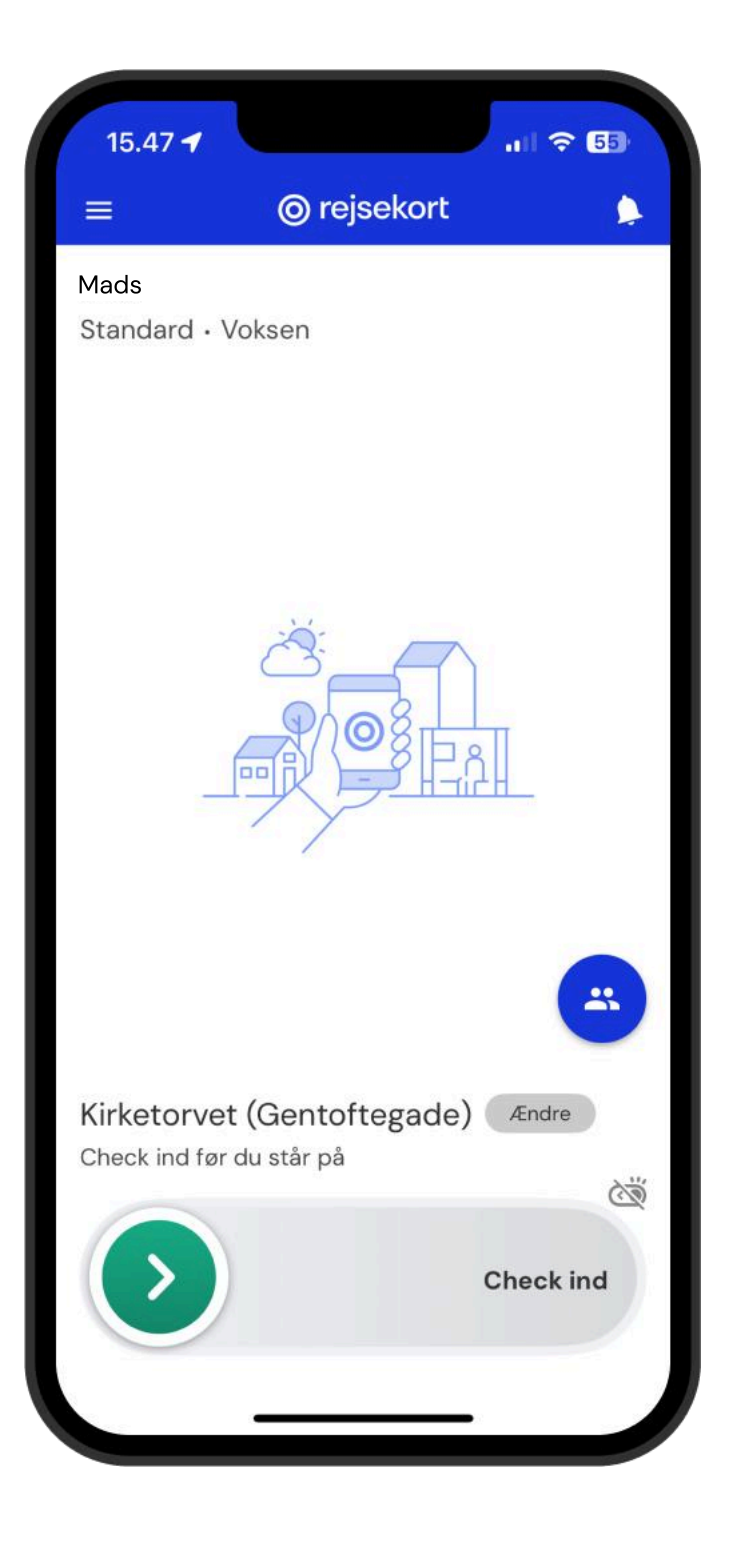

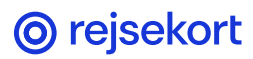